## Submitting Prints to Projected Images Competition

## Logging Into the Ohio Valley Camera Club Digital Projected Images Web Page

If you do not have an account please email <u>Kathy Smith</u> to request an account setup. Kathy is the system administrator and will set up your account and email you with a login and password. <u>Mike Adkins</u> or <u>Kathy Smith</u> can help you with all other questions.

## STEP 1.

Access the web page. The web page can be located at:

http://3031233.photoclubservices.com

## STEP 2. Login.

| Ohio Valley Camera Club of West Virginia |                                                     |  |  |  |  |
|------------------------------------------|-----------------------------------------------------|--|--|--|--|
| Home Club Compe                          | titions   My Account   Help                         |  |  |  |  |
|                                          | Welcome to Ohio Valley Camera Club of West Virginia |  |  |  |  |
| 💐 Windows*                               |                                                     |  |  |  |  |
| 💐 Windows Live:                          |                                                     |  |  |  |  |
| Internet<br>Explorer 8                   |                                                     |  |  |  |  |

When you first access the web page you will notice a Login on the top right corner of the menu bar. Click on Login. Home Club Competitions My Account Help

### Login to Ohio Valley Camera Club of West Virginia

| Login Name                                                                                                    |  |  |  |  |  |  |
|----------------------------------------------------------------------------------------------------|--|--|--|--|--|--|
| Password                                                                                                    |  |  |  |  |  |  |
| Remember me and login automatically when I return                                                                                                    |  |  |  |  |  |  |
| Logn                                                                                                    |  |  |  |  |  |  |
| Need help logging into your account? Use the "Show Me How" button. You will find these buttons on many pages to help you make the best use of this website.                           |  |  |  |  |  |  |
| Reset Your Password<br>Forgot your password? Use the button below to reset your password so you can again access this website. A random password will be created and e-mailed to you. |  |  |  |  |  |  |
| Reset Password Show Me How                                                                                                    |  |  |  |  |  |  |
| New User Registration                                                                                                    |  |  |  |  |  |  |
| Do not have a Login Name? Use the the button below to create an account and request access to this website.                                                                           |  |  |  |  |  |  |
| New User Show Me How                                                                                                    |  |  |  |  |  |  |

### Enter your Login Name and Password

## STEP 3. Confirm you are logged in.

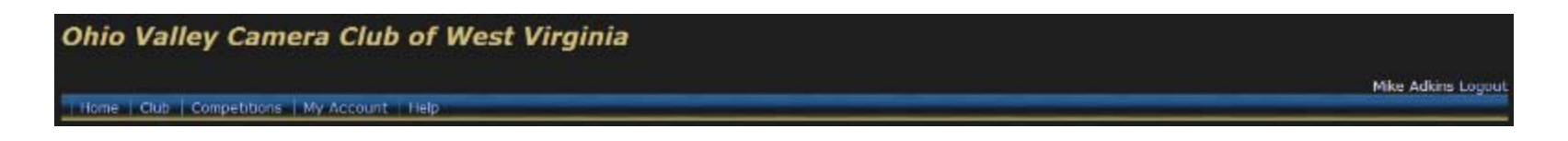

# STEP 4. From the menu bar click on Competitions and then Submit Images to a Competition.

Mike Adkins Lo

Home Club Competitions My Account Help

## STEP 5. Select Competition under Open Competitions.

| Ohio Valley Camera Club of West Virginia                                                                                                    |  |  |  |  |  |  |
|----------------------------------------------------------------------------------------------------|--|--|--|--|--|--|
| Mike Adkins Logout                                                                                                    |  |  |  |  |  |  |
| Thome Cub Competitions My Account Thep                                                                                                    |  |  |  |  |  |  |
| Submit Images to a Competition                                                                                                    |  |  |  |  |  |  |
| Help support the service that provides this website and the Image Competition Manager program. Please have your club mangement go to Photo Club Services for information on an inexpensive subscription. |  |  |  |  |  |  |
| Show Malifew                                                                                                    |  |  |  |  |  |  |
| Open Competitions                                                                                                    |  |  |  |  |  |  |
| Select the competition you wish to enter. Only competitions that are available for receiving new images are listed.                                                                                      |  |  |  |  |  |  |
| Competition List Filter (Double-click here to expand or collapse)                                                                                                    |  |  |  |  |  |  |
| You may click on a heading to sort by that column.<br>Competition Title Competition Type Competition Date<br>Select 2009-06-16 - Projected images Projected images Tuesday, June 16, 2009                |  |  |  |  |  |  |

## STEP 6. Click on Upload or Catalog an Image into the Competition.

| Ohio Valley Camera Club of West Virginia                                                                                                    |
|----------------------------------------------------------------------------------------------------|
| Mike Adkins Logo                                                                                                    |
| Home   Club   Competitions   My Account   Help                                                                                                    |
| Submit Images to a Competition                                                                                                    |
| Help support the service that provides this website and the Image Competition Manager program. Please have your club mangement go to Photo Club Services for information on an inexpensive subscription.                                                                                                    |
| Show Me How                                                                                                    |
| Competition: 2009-06-16 - Projected images                                                                                                    |
| Competition Type: Projected images                                                                                                    |
| Competition Level: Advanced                                                                                                    |
| Maximum pixel width for images: 1024<br>Maximum pixel height for images: 760<br>Note: The Image Resolution (pixels per inch or centimeter) does not matter and is never used. If you submit an image larger than the maximum dimensions allowed, the image will be re-sized down to<br>the maximum allowed. This is done using high quality bicubic interpolation, but you have more options for this process if you do it in Photoshop or a similar program. |
| Submissions will be automatically converted to an sRGB profile when displayed on this website. The Image Competition Manager program properly handles imbeded profiles.                                                                                                    |
| You have entered 0 images into this competition.                                                                                                    |
| Images you entered into this Competition                                                                                                    |
| You have not entered any images to this competition.                                                                                                    |
| Upload or Catalog an Image into the Competition                                                                                                    |
|                                                                                                    |

## STEP 7, Uploading your image.

|                  | Add New Image                                                                                                    |  |  |  |  |  |
|------------------|----------------------------------------------------------------------------------------------------|--|--|--|--|--|
| Image Type       | Digital 💼                                                                                                    |  |  |  |  |  |
| Title (Required) | Note: Titles are unrelated to file names and should not contain the Author's name or any competition identifiers. Titles cannot exceed 2000 characters in length.                                                                                                    |  |  |  |  |  |
| Owner Image Id   | Use this optional field to identify this image within your own collection.                                                                                                    |  |  |  |  |  |
| Widife           | Check this box if this image qualifies as a "Genuine Wildlife" image as defined in any special competition that uses this designation. This is generally considered a subcategory of a Nature competition.  Genuine Wildlife Image G Allow submission to any parent competition                                                                                                    |  |  |  |  |  |
| Image            | Upload an Image File. Please use the "Browse" button to locate your file. Keying in a path will not work properly on some browsers. Your file will not be uploaded until you click the "Add This Image" button below. A maximum size has generally been specified for most images. If you exceed the maximum size allowed, your upload time will be unnecessarily long and your image will be resized after the upload completes. Browse Upload Status: |  |  |  |  |  |
|                  | Cancel Add This Image<br>If you have requested the upload of an image it may take some time to transfer the image to the server. You will see an acknowledgement when the transfer and update is<br>complete.                                                                                                    |  |  |  |  |  |

## STEP 8 – Verifying the image and uploading more images.

#### Submit Images to a Competition

Help support the service that provides this website and the Image Competition Manager program. Please have your club mangement go to Photo Club Services for information on an inexpensive subscription.

Show Me How

#### Competition: 2009-06-16 - Projected images

#### **Competition Type: Projected images**

**Competition Level: Advanced** 

Maximum pixel width for images: 1024 Maximum pixel height for images: 768

Note: The Image Resolution (pixels per inch or centimeter) does not matter and is never used. If you submit an image larger than the maximum dimensions allowed, the image will be re-sized down to the maximum allowed. This is done using high quality bicubic interpolation, but you have more options for this process if you do it in Photoshop or a similar program.

Submissions will be automatically converted to an sRGB profile when displayed on this website. The Image Competition Manager program properly handles imbeded profiles.

You have entered 1 images into this competition.

#### Images you entered into this Competition

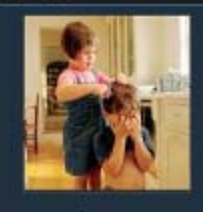

Hair Cut Day Image Id-289213 Image size: 537x562

Edit Image

Remove from Competition

Upload or Catalog an Image into the Competition....

Add Images from previous uploads...

Return to Competition List

## Image Size Warning

Your image size of 2570x3212 for image "Snow Creek" was too large for this competition. Your image was resized automatically to conform to the competition image size restrictions of 1024x768

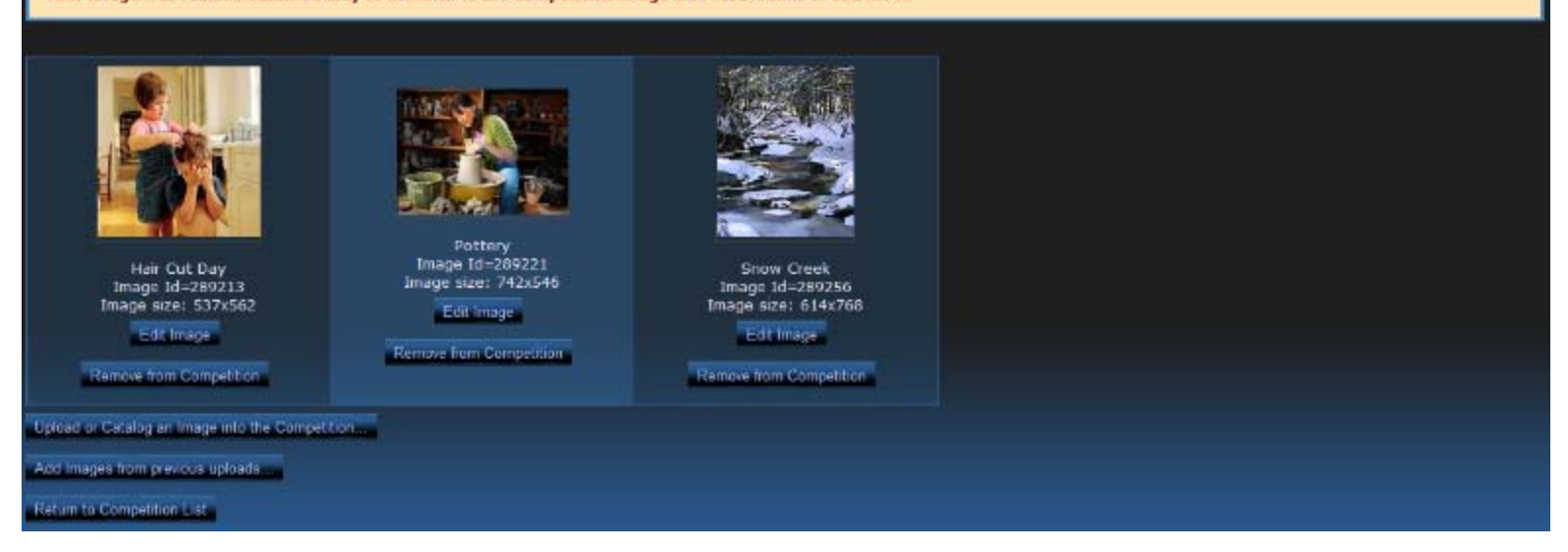

## Review. You can review your submitted images up till the competition closes.

| Ohio Valley Camera C                                                                                                    | lub of West Virginia                                                                                                    | i -                                                                                                    |                                                                                                    |                                                                                                    |
|----------------------------------------------------------------------------------------------------|----------------------------------------------------------------------------------------------------|----------------------------------------------------------------------------------------------------|----------------------------------------------------------------------------------------------------|----------------------------------------------------------------------------------------------------|
| Home Club Competitions My Acco                                                                                                    | ount Help                                                                                                    |                                                                                                    |                                                                                                    | Mike Adkins Logout                                                                                            |
| Submit Images to a Com                                                                                                    | petition                                                                                                    |                                                                                                    |                                                                                                    |                                                                                                    |
| Help support the service that provid                                                                                                    | es this website and the Image Compet                                                                                                    | tition Manager program. Please have<br>subscription.                                                            | s your club mangement go to P                                                                      | noto Club Services for information on an inexpensive                                                          |
| Show Me How                                                                                                    | The providence                                                                                                    |                                                                                                    |                                                                                                    |                                                                                                    |
| Competition: 2009-06-14<br>Competition Type: Projected images<br>Competition Level: Advanced<br>Maximum pixel height for images: 1024<br>Maximum pixel height for images: 768<br>Note: The Image Resolution (pixels per li-<br>the maximum allowed. This is done using<br>Submissions will be automatically convert<br>You have entered 3 images into this<br>Images you entered into | 5 - Projected images<br>nch or centimeter) does not matter an<br>high quality bicubic interpolation, but<br>ted to an sRGB profile when displayed<br>competition.<br>this Competition | id is never used. If you submit an in<br>you have more options for this pro<br>on this website, The Image Compe | nage larger than the maximum<br>cess if you do it in Photoshop o<br>tition Manager program propert | dimensions allowed, the image will be re-sized down to<br>r a similar program.<br>r handles imbeded profiles. |
| Hair Cut Day<br>Image Id=289213<br>Image size: 537X562<br>Edt Image                                                                                                    | Pottery<br>Image 14–289221<br>Image 24–289221<br>Image 24–289221<br>Image 24–289221<br>Image 24–289221<br>Image 24–289221<br>Image 24–289221<br>Image 24–289221                       | Snow Creek<br>Image size: 014x708<br>Diage size: 014x708<br>Cit Image                                           |                                                                                                    |                                                                                                    |